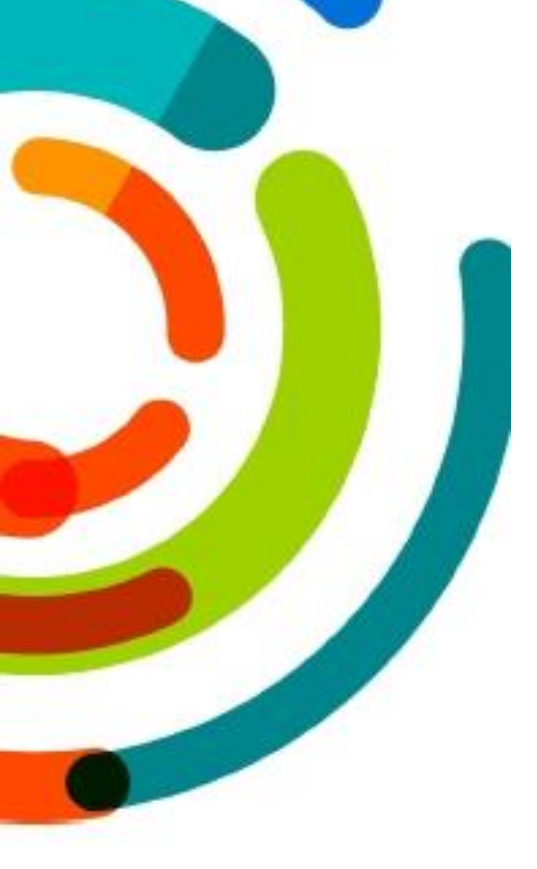

# *Guide d'utilisation du logiciel de prise de commandes de reprographie PrintSYS*

Version 3.0 Juillet 2024

# Table des matières

| La création d'un compte usager et connexion à PrintSYS | 3  |
|--------------------------------------------------------|----|
| Procédure                                              | 3  |
| Les types de menus disponibles                         | 3  |
| Carte d'affaires                                       | 4  |
| Procédure d'impression                                 | 4  |
| Impression recto                                       | 4  |
| Impression recto-verso                                 | 5  |
| Dépliant                                               | 6  |
| Brochure                                               | 7  |
| Spirale                                                | 9  |
| Tablette 1                                             | L1 |
| Projet Spéciaux / Soumission 1                         | L2 |
| Formulaire1                                            | L2 |
| Publication1                                           | L3 |
| Information supplémentaire 1                           | L4 |

# La création d'un compte usager et connexion à PrintSYS

## Procédure

- 1. Commencez par ouvrir l'intranet.
- 2. Allez dans la section Services administratifs et de soutien > Logistique > Reprographie, puis cliquez sur le lien dans la section Procédure de demande d'impression.
- 3. Une fois le lien cliqué, connectez-vous ou inscrivez-vous.
- 4. Si c'est la première fois que vous vous connectez, cliquez sur S'inscrire.
  - a. Remplissez les champs d'information générale.
  - b. Cliquez sur **Suivant** et remplissez les champs pour l'adresse de facturation.
  - c. Par la suite, allez dans vos courriels pour confirmer la demande d'inscription.
- 5. Ensuite, connectez-vous.
- 6. Si vous souhaitez modifier votre profil, cliquez sur "voir le profil" en haut à gauche.
- 7. Vous pouvez modifier vos informations en cliquant sur le bouton "modifier les informations générales" ou "modifier l'adresse de facturation".
- 8. Si vous souhaitez ajouter d'autres adresses, cliquez sur "carnet d'adresses" juste en dessous de "compte".
- 9. Sur cette page, vous pouvez ajouter, modifier, dupliquer ou supprimer un carnet d'adresses.

# Les types de menus disponibles

- Carte d'affaires
  - Permet de faire des cartes d'affaires personnalisées, comme dans l'ancienne version de PrintSYS.

#### • Lien pour impression rapide

- Permet de créer rapidement une demande sans passer par le formulaire (seulement impression recto-verso ou recto seul).
- Requête d'impression
  - Permet de créer des projets de type spirale, brochés en coin, dépliants et des feuilles perforées.
- Requête d'impression cahier / brochure
  - Permet de concevoir des cahiers brochés, par exemple des magazines.

#### • Requête d'impression des tablettes

- Permet de créer des tablettes de prise de notes ou des formulaires sous forme de bloc-notes.
- Formulaire
  - L'ensemble des formulaires dans notre base de données.
- Publication
  - L'ensemble des documents qui ne sont pas des formulaires et qui sont créés par les communications, l'audiovisuel ou les archives.
- Soumission
  - Permet d'avoir une demande de prix sur un projet quelconque.

# Carte d'affaires

## Procédure d'impression :

- 1. Cliquer sur Carte d'affaires sur la page d'accueil.
- 2. Choisir le modèle de carte que vous souhaitez modifier.
- 3. Remplir les champs du formulaire.
- 4. Prévisualiser votre carte en cliquant sur « Actualiser l'áperçu »
- 5. Valider les informations sur la carte en appuyant sur **Suivant** si vous avez pris une carte recto-verso.
- 6. Pour enregistrer les informations de votre formulaire pour une prochaine utilisation, donnez-lui un nom et cliquez sur **Enregistrer sous**.
- 7. Cliquer sur **Ajouter au panier** une fois terminé.
- 8. Choisir la quantité de cartes que vous souhaitez commander.
- 9. Cliquer sur Ajouter au panier.
- 10. Si jamais vous avez fait une erreur, ce n'est pas grave : vous pouvez encore supprimer votre article du panier à l'aide du bouton **Supprimer** juste en dessous de l'item ou le modifier.
- 11. Cliquer sur **Commander** si vous avez terminé vos achats ou ajouter un autre produit en cliquant sur **Retour**.
- 12. Saisir vos informations de livraison.
- 13. Cliquer sur Suivant.
- 14. Saisir vos informations départementales.
- 15. Cliquer sur Suivant.
- 16. Vérifier vos informations avant de valider la commande.
- 17. Vous allez recevoir un numéro de commande.

### Impression recto

- 1. Cliquer sur Lien rapide pour impression.
- 2. Sélectionner le type de matériel avec lequel vous voulez travailler.
- 3. Téléverser le document PDF en respectant les contraintes

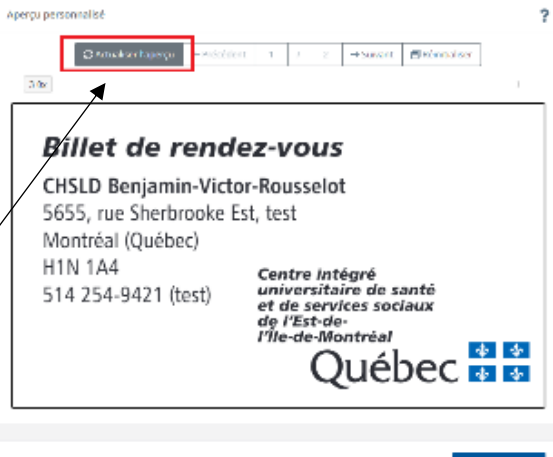

| Ajouter un fichier  | Démarrer le téléversement     | Annuler le téléversement                    |
|---------------------|-------------------------------|---------------------------------------------|
|                     | Vous pouvez o                 | léposer un fichier dans cette boîte         |
|                     |                               | *                                           |
|                     | Types de fichiers acceptés :  | Adobe Portable Document Format (PDF) (.pdf) |
| Vous devez soumettr | e un document correspondant à | ces spécifications :                        |

|   | 1 page                                             |
|---|----------------------------------------------------|
| ٠ | Avoir une largeur de 11 po et une hauteur de 17 po |

- a. Si le téléversement a fonctionné, veuillez continuer.
- b. Si le téléversement n'a pas fonctionné, veuillez vous rendre sur ce site pour modifier le document original avant de le convertir en PDF afin qu'il soit compatible avec PrintSYS <u>https://www.adobe.com/ca\_fr/acrobat/online/word-to-pdf.html</u>
- 4. Lors de la visualisation de votre document, vous pouvez modifier la quantité selon vos besoins.
- 5. Cliquer sur Sauvegarder au panier.
- 6. Si jamais vous avez fait une erreur, vous pouvez encore supprimer votre article du panier à l'aide du bouton **Supprimer** juste en dessous de l'item ou le modifier.
- 7. Cliquer sur **Commander** si vous avez terminé vos achats ou ajouter un autre produit en cliquant sur **Retour**.
- 8. Saisir vos informations de livraison.
- 9. Cliquer sur Suivant.
- 10. Saisir vos informations départementales.
- 11. Cliquer sur Suivant.
- 12. Vérifier vos informations avant de valider la commande.

## Impression recto-verso

- 1. Cliquer sur Lien rapide pour impression.
- 2. Sélectionner le type de matériel avec lequel vous voulez travailler.
- 3. Téléverser le document PDF en respectant les contraintes

| Ajouter un fichier Démarrer le téléversement Annuler le téléversement    |
|--------------------------------------------------------------------------|
| Vous pouvez déposer un fichier dans cette boîte                          |
| <b>↑</b>                                                                 |
| Types de fichiers acceptés : Adobe Portable Document Format (PDF) (.pdf) |
| Vous devez soumettre un document correspondant à ces spécifications :    |

| ٠ | 1 page                                             |
|---|----------------------------------------------------|
| ٠ | Avoir une largeur de 11 po et une hauteur de 17 po |

- a. Si le téléversement a fonctionné, veuillez continuer.
- b. Si le téléversement n'a pas fonctionné, veuillez vous rendre sur ce site pour modifier le document original avant de le convertir en PDF afin qu'il soit compatible avec PrintSYS.
- c. https://www.adobe.com/ca\_fr/acrobat/online/word-to-pdf.html
- 4. Lors de la visualisation de votre document, vous pouvez modifier la quantité selon vos besoins.
- 5. Cliquer sur Sauvegarder au panier.
- 6. Si jamais vous avez fait une erreur, vous pouvez encore supprimer votre article du panier à l'aide du bouton **Supprimer** juste en dessous de l'item ou le modifier.
- 7. Cliquer sur **Commander** si vous avez terminé vos achats ou ajouter un autre produit en cliquant sur **Retour**.
- 8. Saisir vos informations de livraison.
- 9. Cliquer sur Suivant.
- 10. Saisir vos informations départementales.
- 11. Cliquer sur Suivant.
- 12. Vérifier vos informations avant de valider la commande.

# Dépliant

- 1. Cliquer sur Lien rapide pour impression.
- 2. Sélectionner le type de dépliant avec lequel vous voulez travailler.
- 3. Téléverser le document PDF en respectant les contraintes

| Ajouter un fichier Démarrer le téléversement Annuler le téléversement    |
|--------------------------------------------------------------------------|
| Vous pouvez déposer un fichier dans cette boîte                          |
| *                                                                        |
| Types de fichiers acceptés : Adobe Portable Document Format (PDF) (.pdf) |
| Vous devez soumettre un document correspondant à ces spécifications :    |

| • | 1 page                                             |
|---|----------------------------------------------------|
| ٠ | Avoir une largeur de 11 po et une hauteur de 17 po |

- a. Si le téléversement a fonctionné, veuillez continuer.
- b. Si le téléversement n'a pas fonctionné, veuillez vous rendre sur ce site pour modifier le document original avant de le convertir en PDF afin qu'il soit compatible avec PrintSYS.
- c. https://www.adobe.com/ca\_fr/acrobat/online/word-to-pdf.html
- 4. Lors de la visualisation de votre document, vous pouvez modifier la quantité selon vos besoins.
- 5. Cliquer sur Sauvegarder au panier.
- 6. Si jamais vous avez fait une erreur, vous pouvez encore supprimer votre article du panier à l'aide du bouton **Supprimer** juste en dessous de l'item ou le modifier.
- 7. Cliquer sur **Commander** si vous avez terminé vos achats ou ajouter un autre produit en cliquant sur **Retour**.
- 8. Saisir vos informations de livraison.
- 9. Cliquer sur Suivant.
- 10. Saisir vos informations départementales.
- 11. Cliquer sur Suivant.
- 12. Vérifier vos informations avant de valider la commande.

## Brochure

### Procédure d'impression :

- 1. Cliquer sur **Requêtes d'impression de cahiers / brochures** dans la page d'accueil.
- 2. Sélectionner le document à téléverser ou choisir l'option Pas de document, cliquer ici

Vous n'avez pas de document à téléverser? Cliquez ici.

- a. Si vous avez cliqué sur **Cliquer ici**, choisissez l'option qui vous convient pour la conversion de votre document.
- 3. Une fois fait, cliquer sur **Suivant** et un formulaire devrait apparaître.
- 4. Remplir les champs du formulaire :

| Impression :        |                  |              | Noir & b               | lanc 🗸 |   |
|---------------------|------------------|--------------|------------------------|--------|---|
| Nombre de pages     | du document / NB |              | 1                      |        |   |
| Nombre de copies    | 5:               |              |                        | *      |   |
| Cahier:             |                  |              | 8,5 x 5,5              | ~      |   |
| Format final: 8,5x5 | 5,5              |              |                        |        |   |
|                     |                  | Рар          | ier                    |        |   |
|                     |                  | Impression n | oir & blanc            |        |   |
| Papier :            | Papier Standard  | ~            | Couleur du<br>papier : | BLANC  | * |
|                     |                  | Couver       | tures                  |        |   |
|                     |                  | Couve        | rture                  |        |   |
| Impression :        | Aucune           | ~            |                        |        |   |
|                     |                  |              |                        |        |   |
|                     |                  | Options      | autres                 |        |   |
| Microperforat       | ion              |              |                        |        |   |
| Coupes              |                  |              |                        |        |   |

- a. Pour le champ **Cahier**, cela représente la mesure du cahier une fois fermé en deux.
- b. Dans les autres options, la case **Microperforation** sert seulement si vous avez des étiquettes qui doivent se détacher de votre brochure ; sinon, ne cochez pas cette case.
- c. Pour les **Coupes**, si vous souhaitez un léger contour blanc, laissez le champ vide ; sinon, marquez 4.
- 5. Vous pouvez cliquer sur le bouton **Calculer** pour avoir une idée générale du prix.
- 6. Si vous avez d'autres choses à ajouter, vous pouvez les rajouter dans **Commentaire**.

- 7. Une fois le formulaire rempli, vous pouvez cliquer sur le bouton **Confirmer la commande** ; ceci va l'ajouter au panier.
- 8. Si jamais vous avez fait une erreur, vous pouvez encore supprimer votre article du panier à l'aide du bouton **Supprimer** juste en dessous de l'item ou le modifier.
- 9. Cliquer sur **Commander** si vous avez terminé vos achats ou ajouter un autre produit en cliquant sur **Retour**.
- 10. Saisir vos informations de livraison.
- 11. Cliquer sur Suivant.
- 12. Saisir vos informations départementales.
- 13. Cliquer sur Suivant.
- 14. Vérifier vos informations avant de valider la commande.

## Spirale

#### Procédure d'impression :

- 1. Cliquer sur **Requête d'impression** sur la page d'accueil.
- 2. Sélectionner le document à téléverser ou choisir l'option Pas de document, cliquer ici

Vous n'avez pas de document à téléverser? Cliquez ici.

- a. Si vous avez cliqué sur **Cliquer ici**, choisissez l'option qui vous convient pour la conversion de votre document.
- 3. Une fois fait, cliquer sur **Suivant** et un formulaire devrait apparaître.
- 4. Remplir les champs du formulaire :

|                   | Spéc             | ifications | d'impression           |                         |   |
|-------------------|------------------|------------|------------------------|-------------------------|---|
| Impression :      |                  | Noir 8     | blanc                  | ~                       |   |
| Format :          |                  | 8,5 x 1    | 1                      | ~                       |   |
| Nombre de pages o | du document / NB |            | * 1 feuille            | e recto/verso = 2 pages |   |
| Nombre de copies  | :                |            | *                      |                         |   |
|                   |                  | Рар        | ier                    |                         |   |
|                   | Imp              | ression i  | noir & blanc           |                         |   |
| Papier :          | Papier Standard  | ~          | Couleur du<br>papier : | BLANC                   | ~ |
|                   |                  | Couve      | rtures                 |                         |   |
|                   | (                | Couvertu   | re avant               |                         |   |
| Impression :      | Aucune           | ۲          | Ajouter un<br>mica     |                         |   |
|                   | c                | ouvertu    | re arrière             |                         |   |
| Impression :      | Aucune           | ~          | Ajouter un<br>mica     |                         |   |

| Perforation |
|-------------|
|             |
|             |
|             |
|             |
|             |

| Options autres   |
|------------------|
| Microperforation |
| Plastifier 🗸     |
| Coupes           |

- a. Les options à cocher sont :
  - i. **Couvertures** : si vous souhaitez avoir une couverture personnalisée en plus d'une feuille translucide protectrice.
  - ii. **Reliure** : sélectionnez boudin noir.
  - iii. Pour les **Coupes**, si vous souhaitez un léger contour blanc, laissez le champ vide ; sinon, marquez 4.
  - iv. La case **Microperforation** sert seulement si vous avez des étiquettes qui doivent se détacher de votre spirale ; sinon, ne cochez pas cette case.
- 5. Vous pouvez cliquer sur le bouton **Calculer** pour avoir une idée générale du prix.
- 6. Si vous avez d'autres choses à ajouter, vous pouvez les rajouter dans **Commentaire**.
- 7. Une fois le formulaire rempli, vous pouvez cliquer sur le bouton **Confirmer la commande** ; ceci va l'ajouter au panier.
- 8. Si jamais vous avez fait une erreur, vous pouvez encore supprimer votre article du panier à l'aide du bouton **Supprimer** juste en dessous de l'item ou le modifier.
- 9. Cliquer sur **Commander** si vous avez terminé vos achats ou ajouter un autre produit en cliquant sur **Retour**.
- 10. Saisir vos informations de livraison.
- 11. Cliquer sur **Suivant**.
- 12. Saisir vos informations départementales.
- 13. Cliquer sur Suivant.
- 14. Vérifier vos informations avant de valider la commande.

### Tablette

#### Procédure d'impression :

- 1. Cliquer sur la case **Requête d'impression de tablette**.
- 2. Sélectionner le document à téléverser ou choisir l'option Pas de document, cliquer ici.

#### Vous n'avez pas de document à téléverser? Cliquez ici.

- a. Si vous avez cliqué sur **Cliquer ici**, choisissez l'option qui vous convient pour la conversion de votre document.
- 3. Une fois fait, cliquer sur **Suivant** et un formulaire devrait apparaître.
- 4. Remplir les champs du formulaire :

|                             | Specifications d | es table |
|-----------------------------|------------------|----------|
| Impression :                | Noir & blanc     | ~        |
| Format tablette :           | 8,5 x 11         | ~        |
| Nb. feuilles par tablette : | *                |          |
| Nombre de tablettes :       | *                |          |
| Recto/verso :               |                  |          |
| Collé côté :                | Haut             | ~        |
| Papier :                    | Papier Standard  | `        |
| Couleur de papier :         | BLANC            | ~        |

- a. Le deuxième champ de **Format tablette** sert à ajouter votre format si celui-ci n'est pas dans la liste.
- 5. Vous pouvez cliquer sur le bouton **Calculer** pour avoir une idée générale du prix.
- 6. Si vous avez d'autres choses à ajouter, vous pouvez les rajouter dans Commentaire.
- 7. Une fois le formulaire rempli, vous pouvez cliquer sur le bouton **Confirmer la commande** ; ceci va l'ajouter au panier.
- 8. Si jamais vous avez fait une erreur, vous pouvez encore supprimer votre article du panier à l'aide du bouton **Supprimer** juste en dessous de l'item ou le modifier.
- 9. Cliquer sur **Commander** si vous avez terminé vos achats ou ajouter un autre produit en cliquant sur **Retour**.
- 10. Saisir vos informations de livraison.
- 11. Cliquer sur Suivant.
- 12. Saisir vos informations départementales.
- 13. Cliquer sur Suivant.
- 14. Vérifier vos informations avant de valider la commande.

# Projet Spéciaux / Soumission

#### Procédure de demande de soumission :

- 1. Pour estimer un projet d'impression, aller sur la tuile Estimation de projet sur la page d'accueil.
- 2. Remplir les champs.
- 3. Cliquer sur **Envoyer la demande** lorsque celle-ci vous semble complète.

## Formulaire

- 1. Si vous connaissez le produit que vous voulez imprimer, il y a une barre de recherche en haut du site qui vous permet d'accéder au document recherché.
- 2. Si vous ne connaissez pas le nom du produit, vous devrez chercher dans la liste le document souhaité.
- 3. Inscrire la quantité souhaitée.
- 4. Cliquer sur Sauvegarder au panier.
- 5. Si jamais vous avez fait une erreur, vous pouvez encore supprimer votre article du panier à l'aide du bouton **Supprimer** juste en dessous de l'item ou le modifier.
- 6. Cliquer sur **Commander** si vous avez terminé vos achats ou ajouter un autre produit en cliquant sur **Retour**.
- 7. Saisir vos informations de livraison.
- 8. Cliquer sur Suivant.
- 9. Saisir vos informations départementales.
- 10. Cliquer sur Suivant.
- 11. Vérifier vos informations avant de valider la commande.

# Publication

- 1. Si vous connaissez le produit que vous voulez imprimer, il y a une barre de recherche en haut du site qui vous permet d'accéder au document recherché.
- 2. Si vous ne connaissez pas le nom du produit, vous devrez chercher dans la liste le document souhaité.
- 3. Inscrire la quantité souhaitée.
- 4. Cliquer sur Sauvegarder au panier.
- 5. Si jamais vous avez fait une erreur, vous pouvez encore supprimer votre article du panier à l'aide du bouton **Supprimer** juste en dessous de l'item ou le modifier.
- 6. Cliquer sur **Commander** si vous avez terminé vos achats ou ajouter un autre produit en cliquant sur **Retour**.
- 7. Saisir vos informations de livraison.
- 8. Cliquer sur Suivant.
- 9. Saisir vos informations départementales.
- 10. Cliquer sur Suivant.
- 11. Vérifier vos informations avant de valider la commande.

# Information supplémentaire

Pour avoir plus d'information supplémentaire vous pouvez contacter la reprographie à l'adresse suivante <u>reprographie.cemtl@ssss.gouv.qc.ca</u> ou au numéro suivant (514) 251-7700 poste 49470.